version 14 R2016

# Nouveautés KEYCREATOR V14

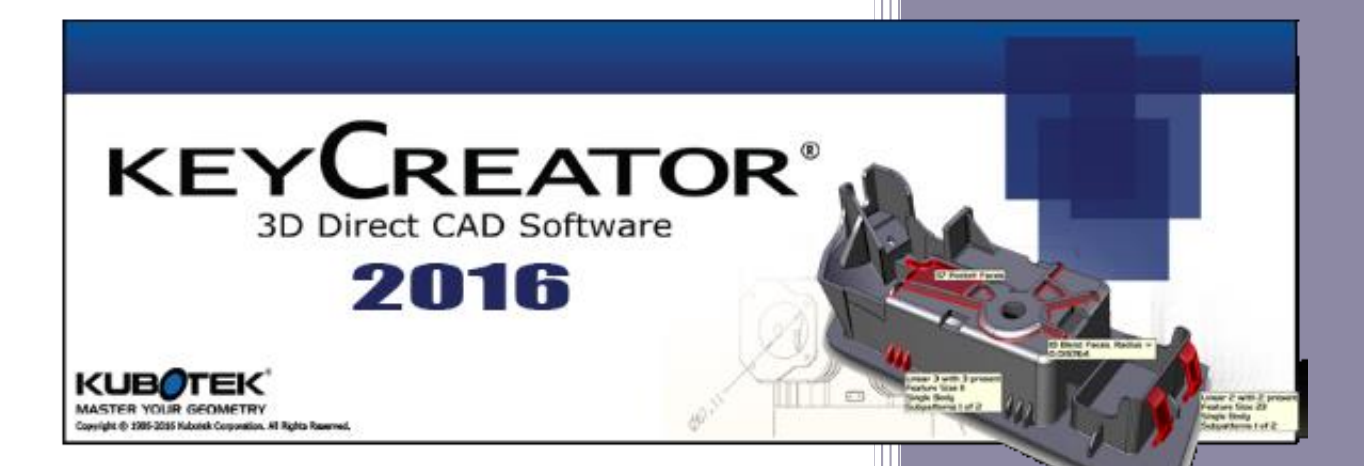

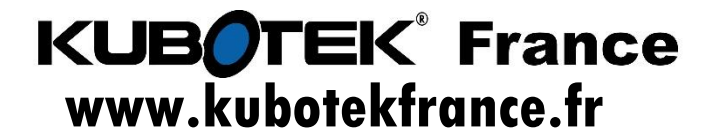

Email : support@kubotekfrance.fr Kubotek France une division de Cadm Services 07/08/2016

# SOMMAIRE

| INFORMATIONS SUR L'INSTALLATION ET LES PARAMETRES DE KEYCREATOR | 4  |
|-----------------------------------------------------------------|----|
| SYSTEME RECOMMANDE                                              | 5  |
| KEYCREATOR SUPPORTEE PAR KUBOTEK FRANCE                         | 6  |
| GENERALITES >KEYCREATOR > SYSTEMES 32 BITS et 64 BITS           | 7  |
| SYSTEMES                                                        | 7  |
| FICHIER                                                         | 8  |
| TYPE DE FICHIER SUPPORTEES PAR KEYCREATOR v14 R2016             | 8  |
| GENERALITES >KEYCREATOR >AMELIORATIONS                          | 10 |
| Améliorations                                                   | 10 |
| DIVERS                                                          | 10 |
| CREER                                                           | 11 |
| Créer > Contour Dynamique                                       | 11 |
| créer > Solide par contour > Extrusion (dynamique)              | 12 |
| créer >Solide par contour > Révolution (Dynamique)              | 13 |
| Créer > Surfaces > Tabulées                                     | 14 |
| MODIFIER                                                        | 15 |
| Modifier > Face d'un Solide > Extrusion                         | 15 |
| Modifier > Face d'un Solide > Révolution                        | 16 |
| FICHIER                                                         | 17 |
| Fichier > Import > Catia V5                                     | 17 |
| Fichier > import > NX Unigraphics Assemblage                    | 18 |
| Fichier > Import > Dessin 2D                                    | 19 |
| DETAIL                                                          | 20 |
| Détail > Recherche Texte/Note/Label                             | 20 |
| Détail > Note > Texte sur Courbe                                | 21 |
| TABLEAU DE COTATION PILOTANTE 3D – DDE                          | 22 |
| TABLEAU DE COTATION PILOTANTE 3D – DDE -Exemples                | 23 |
| EDITER                                                          | 24 |
| Editer > Entité > Sans Section                                  | 24 |
|                                                                 |    |

| Editer > Entité > Editer                                                | 25 |
|-------------------------------------------------------------------------|----|
| OUTILS                                                                  | 26 |
| Outils > Vérifier > Angle Dépouille                                     | 26 |
| Outils > Options > Affichage                                            | 27 |
| Outils > Hyperlien                                                      |    |
| Outils > Hyperlien > Config. Hyperlien > option Web                     |    |
| Outils > Hyperlien > Navigation Hyperlien > Web                         |    |
| Outils > Hyperlien > Editer Hyperlien                                   | 29 |
| Outils > Hyperlien > Config. Hyperlien > option Fichier                 |    |
| Outils > Hyperlien > Navigation Hyperlien > Fichier                     |    |
| Outils > Hyperlien > Config. Hyperlien > option Mise en plan            |    |
| Outils > Hyperlien > Navigation Hyperlien > Mise en plan                |    |
| Outils > Hyperlien > Config. Hyperlien > option Image                   |    |
| Outils > Hyperlien > Config. Hyperlien > option Image > Création        |    |
| Outils > Hyperlien > Navigation Hyperlien > Option Image > Consultation |    |
| X-FORM                                                                  |    |
| X-FORM > Explose Solide                                                 |    |
| X-FORM > EXPLOSE SOLIDE > LINEAIRE                                      | 35 |
| X-FORM > EXPLOSE SOLIDE > RADIAL                                        | 35 |
| MISE EN PLAN                                                            |    |
| MISE EN PLAN > Alignement des Vues > Position Toutes                    |    |
| TRACEPARTS > Bibliothéque de composant 3D au format CKD                 |    |
| TRACEPARTS > Bibliothéque de composant 3D CKD > Exemple                 |    |

#### INFORMATIONS SUR L'INSTALLATION ET LES PARAMETRES DE KEYCREATOR

- Le format de fichiers CKD créé en version 14, est différents des versions précédentes et ne pourront êtres relus par celle-ci.
- Les fichiers créés avec les versions précédentes sont reconnus par Keycreator 14 (cadkey, keycreator 3 à 13()
- Keycreator14 s'installe dans un répertoire différent et n'interfère pas avec les versions précédentes.
  - C:\Programmes\Keycreator64.14.0 => 64 bits
  - C:\Programmes(X86)\Keycreator14.0 => 32 bits
- Utiliser l'option paramètres à Exporter et à Importer pour récupérer vos fichiers de configuration ( environnement, modèle (CKT), KXL, cotations ...)
- Cette option vous permet de retrouver tous vos paramètres de la version précédente (raccourcis, affichage, cotation, imprimante etc...)

Outils > Options > Paramètres à exporter de la version précédente > puis indiquer un nom de fichier et un répertoire de stockage ( accessoirement ceci vous permet également de faire une sauvegarde de vos paramètres)

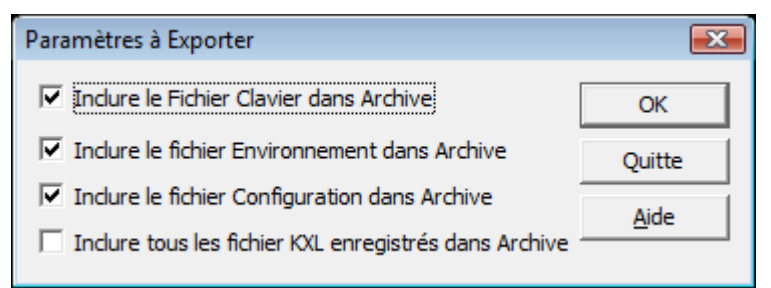

Après installation de la nouvelle version utiliser la commande ci-dessous pour récupérer vos paramétres.

#### Outils > Options > Paramètres à Importer

Si vous n'utilisez pas cette fonction ou si vous réalisez une première installation :

Dans Outils > Options > Onglet démarrage ou divers pensez à indiquer vos fichiers de configurations

xxx.WSP / xxx.KBD / xxx.CKT

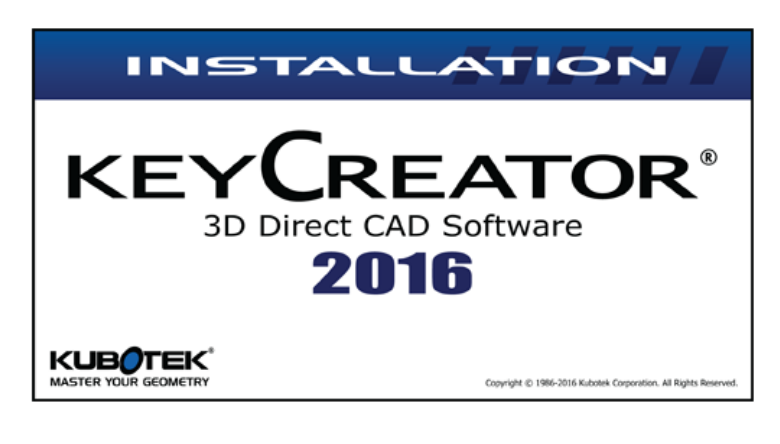

| Kubotek            | k KeyCreator 2016 with Catia V5 Translators v14.0 64-bit - I                                                                                                    | nstal     |
|--------------------|----------------------------------------------------------------------------------------------------|-----------|
| ٹ                  | L'installateur Kubotek KeyCreator 2016 with Catia V5 Transla<br>v14.0 64-bit prépare InstallShield Wizard, lequel vous guidera<br>pour l'installation du logiciel. Veuillez patienter. | tors<br>a |
| Extract<br>v14.0 6 | tion en cours: Kubotek KeyCreator 2016 with Catia V5 Translat<br>64-bit.msi                                                                                                    | ors       |
|                    | Annule                                                                                                    | er 👘      |
|                    |                                                                                                    |           |

**Kubotek France** 

Page 4

Système d'exploitation et matériel recommandés. Keycreator v14 R2016 fonctionne aussi avec WINDOWS 10 (32 ou 64)

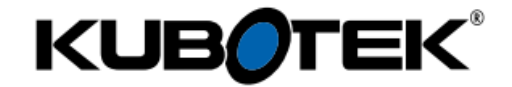

System Recommendations

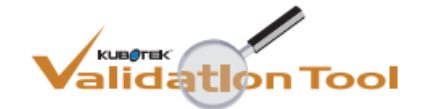

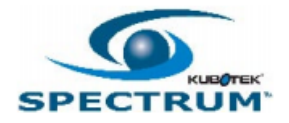

|                      | RECOMMENDATION                                                     | MINIMUM SUPPORTED                                                                               |
|----------------------|--------------------------------------------------------------------|-------------------------------------------------------------------------------------------------|
| Operating System:    | Windows 7 Pro 64-bit                                               | Windows XP Pro SP3 (32-bit)<br>Windows Vista Pro (32 or 64-bit)<br>Windows 7 Pro (32 or 64-bit) |
| Processor:           | Intel, Core i7 (quad-core) or<br>dual quad-core Xeons              | As required by<br>operating system                                                              |
| Memory:              | 8 to 12 GB 1333 MHz DDR3<br>ECC RAM or better                      | As required by operating system plus<br>256 MB per 20 MB of largest file set                    |
| Graphics Card:       | NVIDIA, 1 GB GDDR3 memory or better, 50 GB/sec bandwidth or better | No Minimum                                                                                      |
| Additional Hardware: | Wheel mouse and<br>3Dconnexion 3D mouse                            |                                                                                                 |

| ← | ጅ Kubotek Licensing Wizard                                                                                                    |  |
|---|----------------------------------------------------------------------------------------------------|--|
|   | Select Product From License File                                                                                                    |  |
|   | The specified license file has licenses available for the following product levels.<br>Select the desired product level(s) to use, and press Next to continue.<br>If multiple products are selected, the application will prompt for which product to use.<br>DT2D: KeyCreator 2D Extended Translators KCKEY=2EC7<br>DT3D: KeyCreator 2D Extended Translators KCKEY=2EC7<br>SV: KeyCreator Extended Translators + Catia V5 KCKEY=2EC7 |  |
|   |                                                                                                    |  |
|   | <u>C</u> reate Annuler                                                                                                    |  |

**Kubotek France** 

Page 5 Keycreator 2016 Version 14

 $\times$ 

# KEYCREATOR SUPPORTEE PAR KUBOTEK FRANCE

|                                    |                                    |                                   |     | Microsoft Windows Versions |             |        |    |                  |                       |        |              |              |              |              |  |
|------------------------------------|------------------------------------|-----------------------------------|-----|----------------------------|-------------|--------|----|------------------|-----------------------|--------|--------------|--------------|--------------|--------------|--|
|                                    |                                    |                                   | 3.1 | NT 4.0                     | 95          | 98     | ME | 2000             | ХР                    | XP x64 | Vista        | ∕ista x64    | 7            | 7 x64        |  |
| Kubotek KeyCro<br>Corporation Vers | KeyCreator                         | 11<br>10, 10.5<br>9<br>8, 8.5     |     |                            |             |        |    | x<br>x           | x<br>x<br>x<br>x      |        | X<br>X<br>X* | X<br>X<br>X* | X<br>X<br>X* | X<br>X<br>X* |  |
|                                    | Version 6, 6.5<br>5<br>4, 4.5<br>3 | 7,7.5<br>6,6.5<br>5<br>4,4.5<br>3 |     |                            |             |        |    | P<br>P<br>P<br>P | P<br>P<br>P<br>P<br>P |        |              |              |              |              |  |
|                                    |                                    |                                   |     |                            |             |        |    |                  |                       |        |              |              |              |              |  |
|                                    | CADKEY<br>Workshop                 | 21, 21.5<br>20                    |     |                            |             |        |    | P<br>P           | P<br>P                |        |              |              |              |              |  |
| CADKEY<br>Corporation              | CADKEY                             | 19<br>98, 99<br>97, 97R2<br>7.5   | Р   | P<br>P<br>P                | P<br>P<br>P | P<br>P |    | Р                | P                     |        |              |              |              |              |  |

#### GENERALITES > KEYCREATOR > SYSTEMES 32 BITS ET 64 BITS

#### Nouveau Nom pour cette version 14 soit > KEYCREATOR 2016

#### SYSTEMES

Version 32 bits Cette information se trouve en haut à gauche lorsque vous démarrer Keycreator.

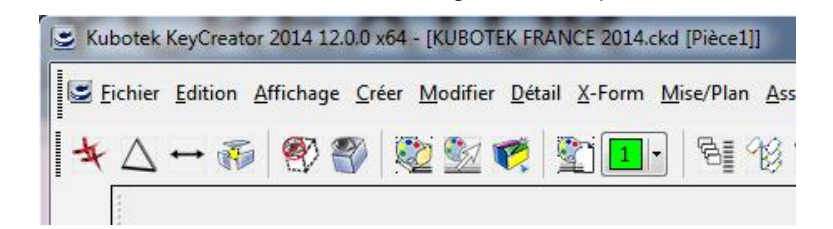

La version 32 bits ne peut gérer plus de 4 Go de mémoire RAM.

#### Versions 64 bits Kubotek Keycreator 2016 14.0 x64

Avantage : Permet d'utiliser toute la mémoire vive disponible (RAM)

#### Versions windows supportées

- o XP SP2 / SERVEUR 2003
- Vista : SERVEUR 2008
- o Windows 7 / SERVEUR 2008 R2
- $\circ$  Windows 10
- Version native 64 bits

#### 🗳 Licence

- Une licence commune à la version 32 et 64 bits
- Les 2 versions sont fournies et sont au choix de l'utilisateur.

## ➡ TYPE DE FICHIER SUPPORTEES PAR KEYCREATOR V14 R2016

| Format            | Sens          | Version supportées KC 14        | Assemblage | Depuis KC 13  |
|-------------------|---------------|---------------------------------|------------|---------------|
| ACIS              | Import Export | <mark>1.5 - R26</mark>          | NON        | R24           |
| CATIA V4          | Import Export | <mark>4.1.9 - 4.2.4</mark>      | NON        | Pas de Changt |
| CATIA V5          | Import        | <mark>V5 R8 - V5 R26</mark>     | OUI        | R24           |
|                   | Export        | <mark>V5 R15 - V5R26</mark>     | OUI        | R24           |
|                   | CatDrawing    | <mark>V5 R7 – V5 R26</mark>     |            |               |
|                   | PMI           | <mark>V5 R4 – V5 R 25</mark>    |            |               |
| DWG/DXF           | Import        | Toutes versions jusqu'a 2015    | NON        | 2013          |
|                   | Export        | R12, R13, R14,2000-2014         | NON        | 2013          |
| IGES              | Import Export | Up to 5.3                       | OUI        | Pas de Changt |
| Autodesk Inventor | Import        | Part Files: 6 - 11, 2008 -2013  | OUI        | 2011          |
|                   |               | Assembly Files: 11, 2008 - 2011 |            | 2010          |
| Parasolid         | Import        | <mark>10.0 - 28.0</mark>        | OUI        | 25            |
|                   | Export        | <mark>12.0 - 28.0</mark>        | OUI        | 25            |

**Kubotek France** 

Page 8

| Pro/E       | Import        | <mark>16 - 2001, Wildfire 1 – 5, Creo 3.0</mark> | OUI | Wilfire 4     |
|-------------|---------------|--------------------------------------------------|-----|---------------|
|             | Drawing       | 16 - 2001, Wildfire 1 – 5, Creo 3.0              |     |               |
| Solidworks  | Import        | <mark>98 - 2016</mark>                           | OUI | 2014          |
|             | Drawing       | <mark>99-2016</mark>                             |     |               |
|             | PMI           | 2015                                             |     |               |
| STEP        | Import/Export | AP203, AP214                                     | OUI | Pas de Changt |
| Unigraphics | Import        | <mark>11 - 18, NX 1 – 10</mark>                  | OUI | NX 8.5        |
|             | PMI           | V11 - > NX 10                                    |     |               |
|             | Drawing       | NX1 - 10                                         |     |               |
|             | JT            | <u> 1.0 – 10.0</u>                               |     |               |

#### AMÉLIORATIONS

- Contour dynamique
- Fichier Catia V5 import Atelier Piping
- Import Fichier 2D dessin, Catia V4-V5, Unigraphics, PRO/E, Solidworks (\*option)
- Recherche de texte dans fichier CKD KeyCreator (modèle, mise en plan)
- Création dynamique
- Solide extrusion
- Solide révolution
- Surface tabulée
- Modifier face, Extrusion, révolution
- •
- Mise à jour de l'aide
- Hyperlien
- <u>www.TraceParts.com</u> (bibliothéque CKD SAT)
- www.reverseengineering.com
- www.synergissoftware.com (PDM)

#### DIVERS

- Changement des références d'un assemblage.
- Symboles de soudure, échelle texte
- Cotation diamétre sur piéces d'assemblage
- Retrait de la représentation filaire des éléments mécaniques en mode solide
- Amélioration de l'échelle du texte sur des sections.
- Amélioration de l'interface ARTISAN (rendu réaliste)
- Version d'essai de Keycreator Analysis de 30 jours
- Amélioration du rapport de Validation tools avec version Catia
- Support
- Utilitaires KXL

#### CRÉER > CONTOUR DYNAMIQUE

Permet de créer un contour, sans naviguer dans les menus, directement avec la souris.

Le clic droit de la souris permet d'accéder à un menu contextuel permettant de choisir le type d'entités : ligne ou arc.

Pour dessiner facilement, l'alignement est automatique suivant les autres lignes.

De plus, via le clic droit vous pouvez choisir la valeur de l'incrément pour la longueur ou l'angle. Pour finir, les valeurs peuvent être indiquées directement dans la zone [Longueur] ou [Angle], Basculer avec la touche tabulation.

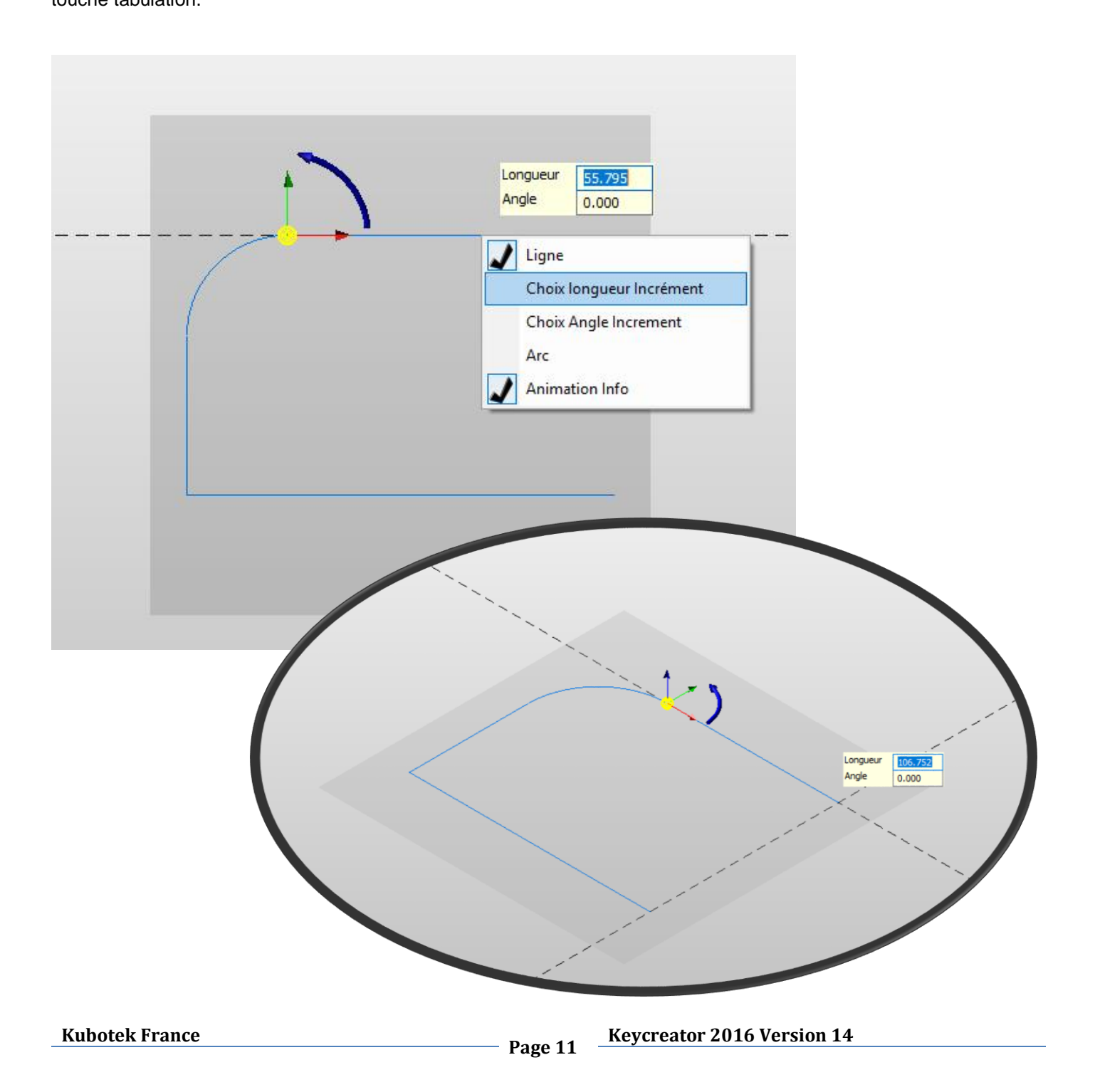

#### CREER > SOLIDE PAR CONTOUR > EXTRUSION (DYNAMIQUE)

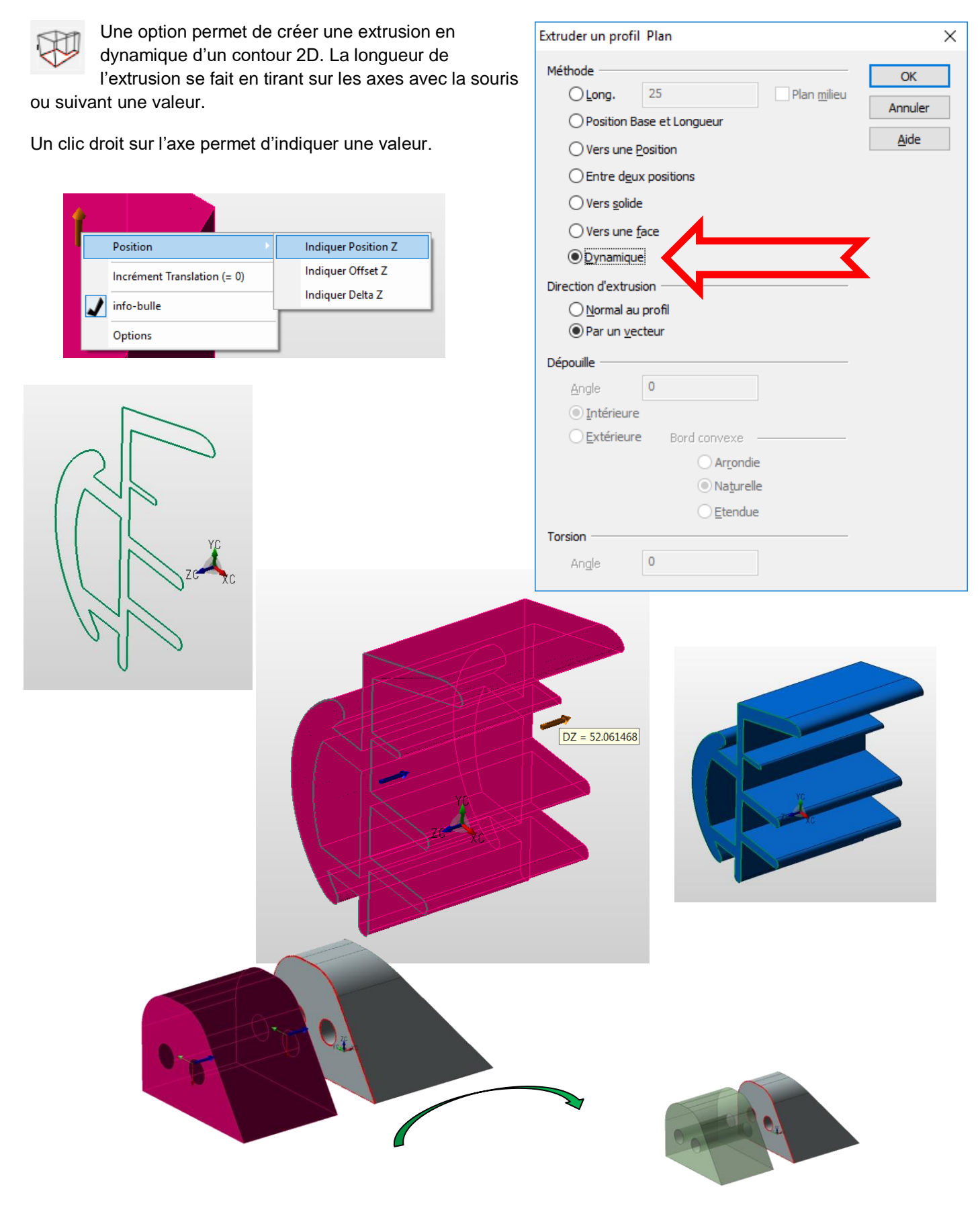

**Kubotek France** 

Page 12

## CREER >SOLIDE PAR CONTOUR > REVOLUTION (DYNAMIQUE)

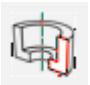

Une option permet de créer une révolution en dynamique d'un contour 2D. L'angle de révolution se fait en tirant

sur les axes avec la souris ou suivant une valeur en cliquant sur l'axe angulaire.

Un clic droit sur l'axe angulaire permet d'indiquer une valeur ou de modifier l'incrément.

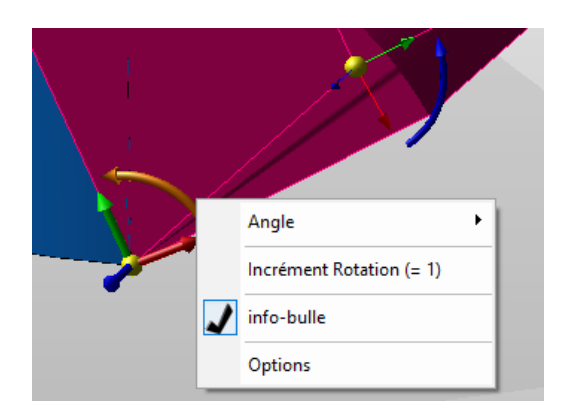

| Révolution d'un profil 2D plan                                                                                                    | ×                             |
|----------------------------------------------------------------------------------------------------|-------------------------------|
| Méthode<br><u>Angle</u><br>Vers une <u>Position</u><br>Entre d <u>eux positions</u><br><u>Dynamique</u><br>Options de révolution<br><u>Révolution vers un solide</u> | OK<br>Annuler<br><u>A</u> ide |
| Dépouille Angle O Intérieure Extérieure Naturelle Etapes Nombre O                                                                                                    |                               |

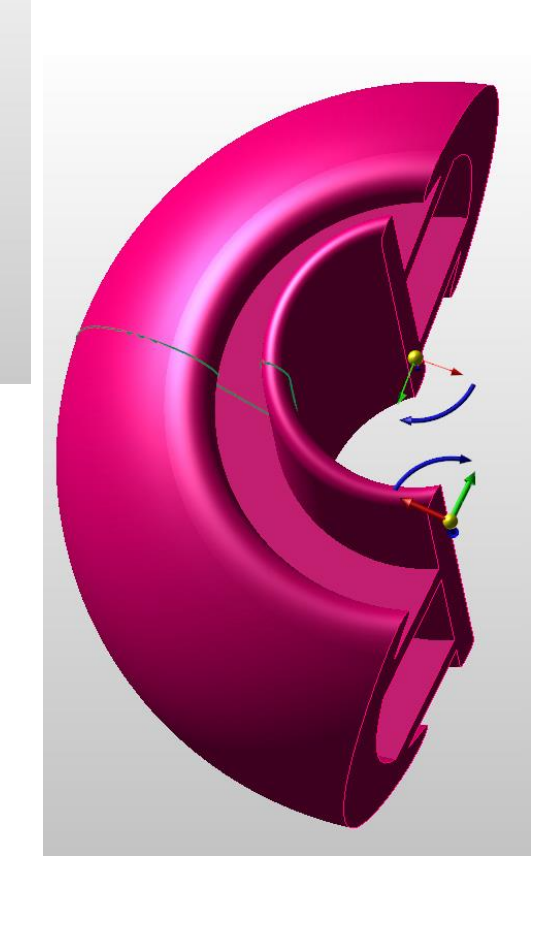

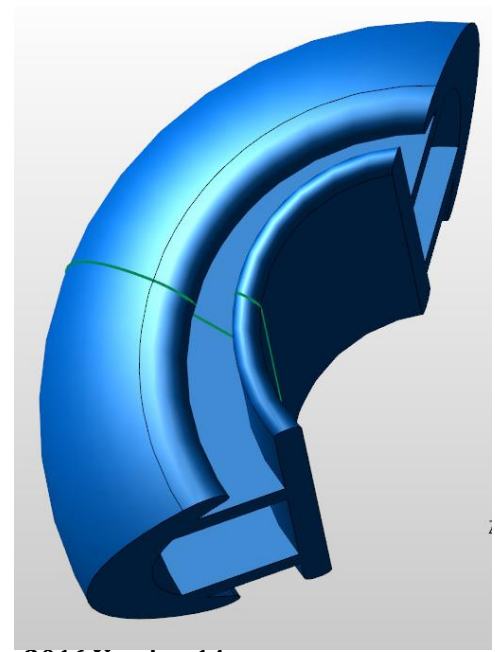

**Kubotek France** 

Page 13

#### CREER > SURFACES > TABULEES

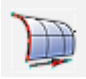

Une option permet de créer une surface tabulée en dynamique d'une arête. L'extension de la surface se fait en tirant sur les axes avec la souris ou suivant une valeur

en cliquant sur l'un des axes. L'option « 2 directions » permet de positionner 2 triédres.

Un clic droit sur l'axe permet d'indiquer une valeur ou de modifier l'incrément.

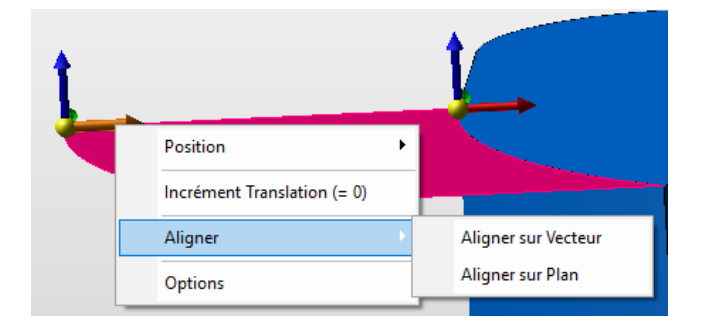

| Cylindre Tabulé                             |       | ×            |  |  |  |  |  |
|---------------------------------------------|-------|--------------|--|--|--|--|--|
| Distance                                    | 0     | ОК           |  |  |  |  |  |
| Distance <u>F</u> in                        | 125   | Annuler      |  |  |  |  |  |
| <u> </u>                                    |       | <u>A</u> ide |  |  |  |  |  |
| <u> </u>                                    |       |              |  |  |  |  |  |
| Créer                                       |       |              |  |  |  |  |  |
| Surface spline                              |       |              |  |  |  |  |  |
| ○ <u>S</u> urface(s) analytique si possible |       |              |  |  |  |  |  |
| Sélection par chai                          | ìnage |              |  |  |  |  |  |
|                                             |       |              |  |  |  |  |  |

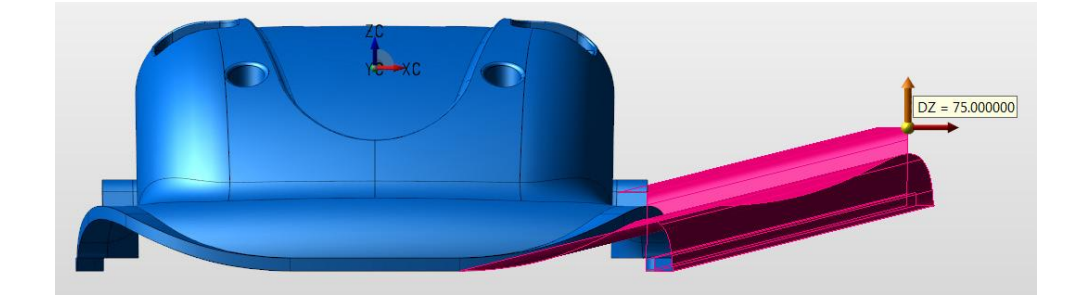

![](_page_13_Picture_8.jpeg)

![](_page_13_Picture_9.jpeg)

## MODIFIER > FACE D'UN SOLIDE > EXTRUSION

![](_page_14_Picture_2.jpeg)

Une option permet d'extruder la face d'un solide en dynamique. L'extension de la face plane se fait en tirant sur l'axe

avec la souris ou suivant une valeur en cliquant sur l'un des axes.

Un clic droit sur l'axe permet d'indiquer une valeur ou de modifier l'incrément.

![](_page_14_Picture_6.jpeg)

![](_page_14_Picture_7.jpeg)

| Extruder la Face d' | un Solide                                                                                                  | ×                             |
|---------------------|----------------------------------------------------------------------------------------------------|-------------------------------|
| Méthode             | 15.1130178274<br>osition<br>ace<br>teur<br>profil<br>0<br>Bord convexe<br>Naturelle<br>Arrondie<br>Etendue | OK<br>Annuler<br><u>A</u> ide |
|                     |                                                                                                    |                               |

![](_page_14_Picture_9.jpeg)

![](_page_14_Picture_10.jpeg)

**Kubotek France** 

Page 15 Keycreator 2016 Version 14

![](_page_15_Picture_1.jpeg)

Une option permet de faire la révolution d'une face d'un solide en dynamique. Après avoir choisi l'axe de révolution l'extension de la face

plane se fait en tirant sur l'axe angulaire avec la souris ou suivant une valeur en cliquant sur l'un des axes.

Un clic droit sur l'axe permet d'indiquer une valeur ou de modifier l'incrément.

![](_page_15_Picture_5.jpeg)

![](_page_15_Picture_6.jpeg)

| Révolution d'une Face d'un Solide | ×            |
|-----------------------------------|--------------|
| Méthode                           | ОК           |
| O Angle 50                        | Annuler      |
|                                   | <u>A</u> ide |
| Dépouille                         | —            |
| Angle 0                           |              |
| Intérieure                        |              |
| Extérieure Bord convexe           | _            |
| Naturelle                         |              |
| ○ Ar <u>r</u> ondie               |              |
| ◯ <u>E</u> tendue                 |              |
| Etapes                            | _            |
| Nombre 0                          |              |

![](_page_15_Picture_8.jpeg)

![](_page_15_Picture_9.jpeg)

**Kubotek France** 

#### FICHIER > IMPORT > CATIA V5

Supporte l'importation des entités et des attributs tubes créer avec l'atelier Piping&Tubing de Catia V5.

![](_page_16_Figure_3.jpeg)

#### FICHIER > IMPORT > NX UNIGRAPHICS ASSEMBLAGE

Supporte les fonctions coupe au sein d'un assemblage NX / Unigraphics.

![](_page_17_Picture_2.jpeg)

Import des fichiers (voir liste ci-dessous) dessins 2D directement dans le format mise en plan de KeyCreator, sans le modèle 3D (Option DRW).

 KeyCreator & CADKEY Files (\*.ckd.\*.ckt\*.ptt\*.ptn)

- Catia 4 (.model, .mod, .dlv, .exp)
  - Versions 4.15 to 4.24.
- Catia 5 (.CATDrawing)
- Versions R7 to R24.
- Pro/ENGINEER / Creo (.drw)
  - Versions Pro/ENGINEER 2000i to Creo 3.0.
- Unigraphics / NX (.prt)
  - Versions Unigraphics 10 to NX 9.
- Solidworks (.slddrw)
  - Versions 1999 to 2015.

![](_page_18_Figure_12.jpeg)

![](_page_18_Figure_13.jpeg)

![](_page_18_Figure_14.jpeg)

**Kubotek France** 

Page 19 Keycreator 2016 Version 14

### DETAIL > RECHERCHE TEXTE/NOTE/LABEL

![](_page_19_Figure_2.jpeg)

Cette fonction permet de tracer du texte suivant une courbe. (fonction issue de Outils.cde)

Le réglage du texte s'effectue via Détail > Configuration > Options > Annotations

![](_page_20_Picture_3.jpeg)

#### ECLATE

Permet de transformer le texte en entité polyligne (extrusion)

#### COMPOSITE

Permet de grouper les caractères car la fonction, texte sur courbe crée une note par caractére.

#### INVERSER L'ORIENTATION DU TEXTE

Permet de changer le sens d'écriture

#### **INVERSER LE TEXTE**

Permet de trace le texte à l'envers.

![](_page_20_Figure_12.jpeg)

#### TABLEAU DE COTATION PILOTANTE 3D – DDE

![](_page_21_Picture_1.jpeg)

Dans le tableau de paramétrage DDE, vous pouvez utiliser des formules en lien avec une feuille de calcul EXCEL.

Syntaxe dans le tableau de paramétrage :

XLS("C:\\Support\\Support1.xlsx";"Socle";"B2")

XLS puis indiquer le chemin du fichier EXCEL, le nom de la feuille de calcul et la cellule comme l'exemple ci-dessus.

XLSRC("C:\\Support\\Support1.xlsx";"Socle";6;2)

XLSRC puis indiquer le chemin du fichier EXCEL, le numéro de la ligne de la feuille de calcul et la colonne comme l'exemple ci-dessus.

![](_page_21_Picture_8.jpeg)

**Kubotek France** 

▦ ▣ 罒 -

÷

+ 100 %

Prêt

Page 22 Keycreator 2016 Version 14

# TABLEAU DE COTATION PILOTANTE 3D – DDE -EXEMPLES

| Nom Active Condition |              |              |           | formule                                         | Valeur | С | Direction |
|----------------------|--------------|--------------|-----------|-------------------------------------------------|--------|---|-----------|
|                      | E 🔛 SUPPORT  |              |           |                                                 |        |   |           |
|                      | Type         |              |           |                                                 | 300    | 1 |           |
|                      | 🖃 🦻 Type 200 | $\checkmark$ | Type==200 |                                                 |        |   |           |
|                      | 🙁 Long1      |              |           | XLS("C:\\Support\\Support1.xlsx";"Socle";"B2")  | 230    |   | Les deux  |
|                      | (X) Larg1    | $\checkmark$ |           | XLS("C:\\Support\\Support1.xlsx";"Socle";"C2")  | 85     |   | Les deux  |
|                      | (X) Diametre |              |           | XLS("C:\\Support\\Support1.xlsx";"Socle";"D2")  | 45     |   | Premier   |
|                      | 🖃 🦻 Type 300 | $\checkmark$ | Type==300 |                                                 |        |   |           |
|                      | 🔣 Long1      |              |           | XLS("C:\\Support\\Support1.xlsx";"Socle";"B3")  | 230    |   | Les deux  |
|                      | (x) Larg1    | $\checkmark$ |           | XLS("C:\\Support\\Support1.xlsx";"Socle";"C3")  | 85     |   | Les deux  |
|                      | (×) Diametre |              |           | XLS("C:\\Support\\Support1.xlsx";"Socle";"D3")  | 45     |   | Premier   |
|                      | 🖃 🦻 Type 400 | $\checkmark$ | Type==400 |                                                 |        |   |           |
|                      | 🔣 Long1      |              |           | XLS("C:\\Support\\Support1.xlsx";"Socle";"B4")  | 230    |   | Les deux  |
|                      | (×) Larg1    | $\checkmark$ |           | XLS("C:\\Support\\Support1.xlsx";"Socle";"C4")  | 85     |   | Les deux  |
|                      | (X) Diametre |              |           | XLS("C:\\Support\\Support1.xlsx";"Socle";"D4")  | 45     |   | Premier   |
|                      | 🖃 🦻 Type 500 | $\checkmark$ | Type==500 |                                                 |        |   |           |
|                      | 🙁 Long1      |              |           | XLS("C:\\Support\\Support1.xlsx";"Socle";"B5")  | 230    |   | Les deux  |
|                      | (×) Larg1    | $\checkmark$ |           | XLS("C:\\Support\\Support1.xlsx";"Socle";"C5")  | 85     |   | Les deux  |
|                      | 🙁 Diametre   |              |           | XLS("C:\\Support\\Support1.xlsx";"Socle";"D5")  | 45     |   | Premier   |
|                      | 🖃 🦻 Туре 600 | $\checkmark$ | Type==600 |                                                 |        |   |           |
|                      | 🙁 Long1      |              |           | XLSRC("C:\\Support\\Support1.xlsx";"Socle";6;2) | 230    |   | Les deux  |
|                      | (×) Larg1    | $\checkmark$ |           | XLSRC("C:\\Support\\Support1.xlsx";"Socle";6;3) | 85     |   | Les deux  |
|                      | (X) Diametre |              |           | XLSRC("C:\\Support\\Support1.xlsx";"Socle";6;4) | 45     |   | Premier   |

![](_page_22_Picture_3.jpeg)

| Nom          | Active       | Condition | formule                                         | Valeur | С   | Direction |
|--------------|--------------|-----------|-------------------------------------------------|--------|-----|-----------|
|              |              |           |                                                 |        |     |           |
| 📶 Туре       |              |           |                                                 | 600    | I., |           |
| 🖃 🦻 Type 200 | $\checkmark$ | Type==200 |                                                 |        |     |           |
| (X) Long1    |              |           | XLS("C:\\Support\\Support1.xlsx";"Socle";"B2")  | 320    |     | Les deux  |
| (X) Larg1    | $\checkmark$ |           | XLS("C:\\Support\\Support1.xlsx";"Socle";"C2")  | 120    |     | Les deux  |
| 🛛 🚺 Diametre |              |           | XLS("C:\\Support\\Support1.xlsx";"Socle";"D2")  | 30     |     | Premier   |
| 🖃 🦻 Type 300 | $\checkmark$ | Type==300 |                                                 |        |     |           |
| (X) Long1    |              |           | XLS("C:\\Support\\Support1.xlsx";"Socle";"B3")  | 320    |     | Les deux  |
| — 🙁 Larg1    | $\checkmark$ |           | XLS("C:\\Support\\Support1.xlsx";"Socle";"C3")  | 120    |     | Les deux  |
| (X) Diametre |              |           | XLS("C:\\Support\\Support1.xlsx";"Socle";"D3")  | 30     |     | Premier   |
| 🖃 🦻 Type 400 | $\checkmark$ | Type==400 |                                                 |        |     |           |
| (X) Long1    |              |           | XLS("C:\\Support\\Support1.xlsx";"Socle";"B4")  | 320    |     | Les deux  |
| — (×) Larg1  | $\checkmark$ |           | XLS("C:\\Support\\Support1.xlsx";"Socle";"C4")  | 120    |     | Les deux  |
| 🛛 🚺 Diametre |              |           | XLS("C:\\Support\\Support1.xlsx";"Socle";"D4")  | 30     |     | Premier   |
| 😑 🦻 Type 500 | $\checkmark$ | Type==500 |                                                 |        |     |           |
| -X Long1     |              |           | XLS("C:\\Support\\Support1.xlsx";"Socle";"B5")  | 320    |     | Les deux  |
| (X) Larg1    | $\checkmark$ |           | XLS("C:\\Support\\Support1.xlsx";"Socle";"C5")  | 120    |     | Les deux  |
| (X) Diametre |              |           | XLS("C:\\Support\\Support1.xlsx";"Socle";"D5")  | 30     |     | Premier   |
| 🖃 🦻 Туре 600 | $\checkmark$ | Type==600 |                                                 |        |     |           |
| (X) Long1    |              |           | XLSRC("C:\\Support\\Support1.xlsx";"Socle";6;2) | 320    |     | Les deux  |
| (×) Larg1    | $\checkmark$ |           | XLSRC("C:\\Support\\Support1.xlsx";"Socle";6;3) | 120    |     | Les deux  |
| (x) Diametre |              |           | XLSRC("C:\\Support\\Support1.xlsx";"Socle";6;4) | 30     |     | Premier   |

![](_page_22_Figure_5.jpeg)

Page 23 Keycreator 2016 Version 14

#### EDITER

#### EDITER > ENTITE > SANS SECTION

![](_page_23_Picture_2.jpeg)

La fonction > Editer > Entité > Sans Section permet de ne pas afficher les hachures sur certaines pièces notamment les roulements à billes qui ne doivent pas apparaitre avec des hachures.

![](_page_23_Picture_4.jpeg)

Lignes Isoparamétriques UV

![](_page_23_Picture_6.jpeg)

![](_page_23_Picture_7.jpeg)

Après avoir activer cette fonction, sélectionner les pièces qui ne doivent pas être hachurées dans la mise en plan. Dans l'exemple ci-dessous les billes du roulement ne seront pas hachurées.

![](_page_23_Picture_9.jpeg)

![](_page_23_Figure_10.jpeg)

Page 24

## EDITER > ENTITE > EDITER

En affichant les propriétés d'une pièce >Rendu vous pouvez voir si l'affichage est avec section ou non.

| Propriétés Matiére                                | Mode de                                                                             | e Rendu           |                 |        |      |         |            |
|---------------------------------------------------|-------------------------------------------------------------------------------------|-------------------|-----------------|--------|------|---------|------------|
| ·· Redéfintion Facettes                           | <defa< td=""><td>aut&gt;</td><td>~</td><td></td><td></td><td></td><td></td></defa<> | aut>              | ~               |        |      |         |            |
| - Propriétés Animation                            | Mode                                                                                | de Rendu Filaire  |                 |        |      |         |            |
| - Attributs                                       | Retir                                                                               | re arétes cachées |                 |        |      |         |            |
| - Proprietes Standard<br>- Propriétés Utilisateur | Mode (                                                                              | de rendu Filetage |                 |        |      |         |            |
|                                                   | <de< td=""><td>faut&gt;</td><td></td><td></td><td></td><td></td><td></td></de<>     | faut>             |                 |        |      |         |            |
|                                                   | Conf                                                                                | fig Rendu Matiére |                 |        |      |         |            |
|                                                   | Nom                                                                                 | Renommer          |                 | Rouge  | Vert | Bleu    |            |
|                                                   |                                                                                     | ~                 | Couleur         | 165    | 158  | 150     | Couleur    |
|                                                   |                                                                                     |                   | Ambiant         | 0      | 0    | 0       | Ambiant.   |
|                                                   |                                                                                     |                   | Spéculaire      | 0      | 0    | 0       | Spéculaire |
|                                                   |                                                                                     |                   | Transparence    |        |      | 0       |            |
|                                                   |                                                                                     |                   | Brillance       |        |      | 1       |            |
|                                                   |                                                                                     |                   | Miroir          |        |      | 0       |            |
|                                                   |                                                                                     |                   | Configs texture |        |      |         |            |
|                                                   | • S <u>p</u> hé                                                                     | ére <u>C</u> ube  | Géométrique     | $\sim$ |      | Charg ] | [exture    |
|                                                   |                                                                                     |                   | Nombre de pava  | age 1  |      |         |            |
|                                                   |                                                                                     |                   | Nombre de pava  | age 1  |      |         |            |
|                                                   |                                                                                     |                   | Angle Rotation  | 0      |      |         |            |
|                                                   |                                                                                     |                   | Set no section  |        |      |         |            |
|                                                   |                                                                                     |                   |                 |        |      |         |            |

![](_page_24_Picture_3.jpeg)

## OUTILS

#### OUTILS > VERIFIER > ANGLE DEPOUILLE

La fonction vérifier les angles de dépouille permet d'afficher des couleurs sur chaque face suivant la valeur des dépouilles. Différentes couleurs et angles peuvent être choisies et stocker dans un fichier de configuration.

![](_page_25_Figure_3.jpeg)

![](_page_25_Figure_4.jpeg)

![](_page_25_Picture_5.jpeg)

L'option extraction permet de définir la valeur de l'angle de dépouille suivant l'axe Z du plan de construction.

Si en appliquant la fonction extraction, des faces intersectes le plan Z, celle-ci seront affichées en rouge (suivant le choix de couleur indiqués)

Cette option permet d'afficher le plan de Coupe en mode opaque ou suivant la couleur des solides.

| Configurer les Options           |                                                                            | ×    |  |  |  |  |  |  |  |
|----------------------------------|----------------------------------------------------------------------------|------|--|--|--|--|--|--|--|
| Démarrage<br>Ré <u>per</u> toire | Taille minimum de la fenêtre                                               | 10   |  |  |  |  |  |  |  |
| Sauvegaru.                       | Taille du marqueur graphique                                               | 0.03 |  |  |  |  |  |  |  |
| Perfermance                      | Taille point                                                               | 0.03 |  |  |  |  |  |  |  |
| Carte Graphique                  | Flou de l'ombre min max                                                    |      |  |  |  |  |  |  |  |
| Default<br>cotations             | Utiliser un curseur personnalisé Taille curseur                            | 0.5  |  |  |  |  |  |  |  |
| XForm                            | Axes du plan de construction au curseur                                    |      |  |  |  |  |  |  |  |
| Solidifier                       | Réduire les entités de détail à la création de vue                         |      |  |  |  |  |  |  |  |
| Position/Sélection               | Afficher le repère Absolu d <u>a</u> ns le coin de la vue d'affichage      |      |  |  |  |  |  |  |  |
| Sélection                        | Afficher le repère Absolu sur la pièce                                     |      |  |  |  |  |  |  |  |
| Liste Ordre des entités          | Afficher le repère plan de construction dans le coin de la vue d'affichage |      |  |  |  |  |  |  |  |
| Solides                          | Afficher le repère plan de construction sur la pièce                       |      |  |  |  |  |  |  |  |
| Elément Mécanique                | Affichage en transparence du Plan de construction                          |      |  |  |  |  |  |  |  |
| Divers                           | Zoomer à la positon du curseur avec la roulette de la souris               |      |  |  |  |  |  |  |  |
| Options Analyze                  | Inverser la direction de la roulette souris                                |      |  |  |  |  |  |  |  |
| ···· Options Secondaires         | ✓ Transition progressive de l'affichace                                    |      |  |  |  |  |  |  |  |
| ECO Page                         | Plaquvegarder les paramètres du rendu                                      |      |  |  |  |  |  |  |  |
|                                  | Permettre mode simultané Modéle/Mise en plan                               |      |  |  |  |  |  |  |  |
|                                  | Default Outling Setting                                                    |      |  |  |  |  |  |  |  |
|                                  | Show opaque cutting face                                                   | ~    |  |  |  |  |  |  |  |
|                                  | Cutting face's color matches Cutted Entit                                  | ty   |  |  |  |  |  |  |  |

![](_page_26_Figure_3.jpeg)

### OUTILS > HYPERLIEN

| Ī  |   | <u>H</u> yperlien  |   | Config. <u>H</u> yperlien | Permet de défini<br>web , des images |
|----|---|--------------------|---|---------------------------|--------------------------------------|
| 0  | P | E <u>x</u> traire  | 1 | Navigation Hyperlien      |                                      |
| 10 | P | Solidifier Filaire |   | Editer Hyperlien          |                                      |
|    |   |                    | - |                           |                                      |

Permet de définir des liens hypertexte vers le web, des images ou des mises en plans.

## OUTILS > HYPERLIEN > CONFIG. HYPERLIEN > OPTION WEB

![](_page_27_Picture_4.jpeg)

Permet de définir l'hyperlien

La fenêtre s'affiche et permet de définir le type de lien.

WEB

Indiquer le lien que vous désirez lier à une entité ici le label « Consulter le site Kubotek France » est lié à l'adresse web.

![](_page_27_Figure_9.jpeg)

#### OUTILS > HYPERLIEN > NAVIGATION HYPERLIEN > WEB

![](_page_27_Picture_11.jpeg)

France.

Permet de sélectionner le lien et de se connecter au site Web de Kubotek

Consulter le site de Kubotek France

**Kubotek France** 

Page 28

# OUTILS > HYPERLIEN > EDITER HYPERLIEN

| Hyperlien                                 | ×                                                                                |
|-------------------------------------------|----------------------------------------------------------------------------------|
| Entités avec hyperliens<br>Label: 2276    | Type Hyperlien<br>Lien Web- internet<br>Valeur Hyperlien<br>www.kubotekfrance.fr |
|                                           | Editer Hyperlien<br>Retirer Hyperlien                                            |
| Surbrillance tous Actualiser OK Appliquer | Annuler                                                                          |

Permet de gérer les hyperliens.

#### OUTILS > HYPERLIEN > CONFIG. HYPERLIEN > OPTION FICHIER

![](_page_29_Picture_1.jpeg)

#### OUTILS > HYPERLIEN > NAVIGATION HYPERLIEN > FICHIER

![](_page_29_Figure_3.jpeg)

**Kubotek France** 

Page 30

#### OUTILS > HYPERLIEN > CONFIG. HYPERLIEN > OPTION MISE EN PLAN

![](_page_30_Figure_1.jpeg)

![](_page_30_Figure_2.jpeg)

**Kubotek France** 

Page 31 Keycreator

## Après avoir créé des images via OUTILS > GESTIONNAIRE D'AFFICHAGE

![](_page_31_Figure_2.jpeg)

![](_page_31_Picture_3.jpeg)

![](_page_31_Figure_4.jpeg)

Page 32

#### OUTILS > HYPERLIEN > CONFIG. HYPERLIEN > OPTION IMAGE > CREATION

![](_page_32_Figure_1.jpeg)

Indiquer l'option IMAGE puis sélectionner l'image, ici « Vue d'ensemble » et affecter ce lien au texte « ENSEMBLE » Puis « 2 -Compresseur » au texte « COMPRESSEURS » et enfin « 3- Citerne » au texte « CITERNE »

![](_page_32_Figure_3.jpeg)

|                               | ENSEMBLE                              |
|-------------------------------|---------------------------------------|
| Configuration lien sur entité | × 🌔 COMPRESSEURS                      |
| 3- Citerne                    | V<br>Veb<br>Fichier<br>Mplan<br>Image |
| OK Annuler                    | Aide                                  |

**Kubotek France** 

Page 33

OUTILS > HYPERLIEN > NAVIGATION HYPERLIEN > OPTION IMAGE > CONSULTATION

![](_page_33_Figure_1.jpeg)

X-FORM > EXPLOSE SOLIDE

![](_page_34_Picture_2.jpeg)

#### MISE EN PLAN > ALIGNEMENT DES VUES > POSITION TOUTES

Permet de déplacer toutes les vues suivant une sélection par fenêtre puis en sélection le point central ou les lignes du rectangle d'encombrement.

![](_page_35_Figure_3.jpeg)

**Kubotek France** 

#### TRACEPARTS > BIBLIOTHEQUE DE COMPOSANT 3D AU FORMAT CKD

Permet d'utiliser les éléments 3D de la bibliothéque TraceParts via le lien direct au format CKD.

www.tracepartsonline.net/ws/kubotek3d

Nécessite de créer un compte simplement avec un Email et un mot de passe.

| Français IV<br>KUBOTE<br>MASTER YOUR GEOME<br>Accuel Catalogues Mon compte                                                                                                    | K <sup>®</sup><br>TRY                                                                                                    |
|----------------------------------------------------------------------------------------------------|----------------------------------------------------------------------------------------------------|
| Classification TraceParts   Classification TraceParts  Composants mécaniques  Composants mécaniques  Composants mécaniques  Composants mécaniques  Composants mécaniques  Composants mécaniques  Composants  Composants  Compo | votre recherche     tout le site     V       Classification TraceParts                                                                                                    |
| Materiaux (barres, poutres, tubes, etc) Materiaux (barres, poutres, tubes, etc) Electrotechnique Electrotechnique Electronique Optique Optique Optique Determativue                                                                                                    |                                                                                                    |
| Equipements pour le vide     Hydraulique     Saltement et constructions (matériaux et équipements)     Génie civil                                                                                                    | ED ESSENTRA         Image: Constraint of the constraint of the constra |
|                                                                                                    | Catalogues récemment mis à jour           Objet         Image: State state state                                       |

Par exemple sélectionner dans les composants mécaniques > Paliers > puis cliquer sur l'icône 3D

![](_page_36_Picture_6.jpeg)

| norelem     |                            |                       |     |      |      |                              |       |      |      |      |      | Téléc<br>KeyC<br>T<br>T<br>A<br>té | charger<br>Creator<br>éléchar<br>Ajouter a<br>éléchar | rger<br>au Cent<br>gement | AO gratu<br>▼<br>tre de | 2 2 2 2 2 2 2 2 2 2 2 2 2 2 2 2 2 2 2 |      |       |      |    |     |      |   |
|-------------|----------------------------|-----------------------|-----|------|------|------------------------------|-------|------|------|------|------|------------------------------------|-------------------------------------------------------|---------------------------|-------------------------|---------------------------------------|------|-------|------|----|-----|------|---|
|             |                            |                       |     |      |      |                              |       |      |      |      |      |                                    |                                                       | A 112                     | A 112                   |                                       | A 1  | A 14  |      |    |     |      |   |
| - Reference |                            | - Assorti d la Dioche | - 0 | - D1 | - D2 | - charge de base dynamique N | N     | - 01 | - 02 | - 03 | - 04 | - 05                               | - 00                                                  |                           | 1                       | - 1                                   | - 11 | - 112 | - 13 |    | - L | - 11 |   |
| 24072-010   | 24072 UNITÉ DE PALIER FIXE | 20                    | 94  | 58   | 60   | 16900                        | 24700 | 12   | 8    | 8    | M10  | 32                                 | 55                                                    | 77                        | 25                      | 64                                    | 34   | 22    | 7    | 17 | 42  | 9    | 2 |
| 24072-015   | 24072 UNITÉ DE PALIER FIXE | 20                    | 108 | 63   | 66   | 17900                        | 28000 | 15   | 10   | 11   | M12  | 32                                 | 60                                                    | 88                        | 29                      | 72                                    | 39   | 27    | 10   | 19 | 46  | 11   | 2 |
| 24072-017   | 24072 UNITÉ DE PALIER FIXE | 25                    | 108 | 63   | 66   | 18800                        | 31000 | 17   | 10   | 11   | M12  | 36                                 | 62                                                    | 88                        | 29                      | 72                                    | 39   | 27    | 10   | 19 | 46  | 11   | 2 |
| 24072-020   | 24072 UNITÉ DE PALIER FIXE | 32                    | 112 | 70   | 72   | 26000                        | 47000 | 20   | 10   | 11   | M12  | 43                                 | 68                                                    | 92                        | 29                      | 78                                    | 42   | 27    | 10   | 20 | 49  | 11   | 2 |
| 4           |                            |                       |     |      |      |                              |       |      |      |      |      |                                    |                                                       |                           |                         |                                       |      |       |      | J  |     |      |   |

Choisir un composant puis cliquer sur le bouton télécharger.

Après le téléchargement du fichier ZIP, le décompresser et 2 fichiers sont extrait : 1 fichier CKD et 1 fichier texte avec toutes les informations sur la pièce

| PC > Documents > CK-Prt > AA-Tutor-I | Formation > AA-TRACEP | ART > TRACEPARTS > |        | ✓ ♂ Rechercher dan                                                                                                    |
|--------------------------------------|-----------------------|--------------------|--------|----------------------------------------------------------------------------------------------------|
| Nom                                  | Modifié le            | Туре 👻             | Taille | "Symbol";"Value";"Unit";<br>"TraceParts.partNumber";"10-29082011-114964";"";                                                                                                    |
| 24072-012.ckd                        | 01/12/2016 11:48      | KeyCreator Fichier | 589 Ko | "REFERENCE";"24072-012";"";<br>"TraceParts.PartTitle";"24072 UNITÉ DE PALIER FIXE";"";                                                                                                    |
| 24072-012.txt                        | 01/12/2016 11:48      | Document texte     | 1 Ko   | "TraceParts.InstanceId"; "10-29082011-1149642NC1RFIR4AD11                                                                                                    |
| 配 55994499-108-24072-012.zip         | 01/12/2016 11:49      | Fichier ZIP        | 168 Ko | "DESIGN"; "24072'UNITÉ DE PALIER FIXE"; "";<br>"TraceParts.PartStatus"; "Published"; "";<br>"TraceParts.PartStatusId"; ""; "";<br>"SUPPLIER"; "norelem"; ""; ""; "";<br>"TraceParts.PartVersion"; "1.1.1"; "";<br>"TraceParts.PartVersion"; "1.1.1"; "";<br>"TraceParts.PartLanguage"; "fr"; "";<br>"TraceParts.PartLanguage"; "fr"; "";<br>TraceParts.PartLanguage"; "NORELEM:/TRACEPARTS/TP01/TP0100;<br>TP01002002/TP0100200203/10-29082011-114964"; ""; |

Vous pouvez ensuite charger la pièce au format CKD, les propriétés de la pièce seront directement renseignées.

| 24 |                                                                                      |               |                             |                    | × |  |
|----|--------------------------------------------------------------------------------------|---------------|-----------------------------|--------------------|---|--|
| [  | Propriétés fichier<br>Propriétés des fichiers standards                              | Numéro piéce  | 24072-012                   |                    |   |  |
|    | Propriétés Pièce                                                                     | Description   | 24072 UNITÉ                 |                    |   |  |
|    | <ul> <li>Proprietes utilisateur des pieces</li> <li>Attributs des entités</li> </ul> | Créer par     | TraceParts S.A              |                    |   |  |
|    | ···· Couleurs affichage<br>···· Unités/Tolérances                                    | Mot clés      |                             |                    |   |  |
|    | Propriétés Matiére                                                                   | Sauv. par     | TraceParts S.A              |                    |   |  |
|    |                                                                                      | Révision      | Published                   |                    |   |  |
|    |                                                                                      | Matiére       |                             |                    | ~ |  |
|    |                                                                                      | Fournisseur   | NORELEM                     |                    | ~ |  |
|    |                                                                                      | CIEC a        | inudi 1 décembre 201601     | : 16 Paris, Madrid |   |  |
|    |                                                                                      | Sauvegarde à  | jeudi 1 décembre 2016 11:48 | :41 Paris, Madrid  |   |  |
|    |                                                                                      | Version sauv. | Kubotek KeyCreator 2015 V1  | 3.5.2 (1039)       |   |  |
|    |                                                                                      | Commentaires  |                             |                    |   |  |
|    |                                                                                      |               |                             |                    | ^ |  |
|    |                                                                                      |               |                             |                    |   |  |
|    |                                                                                      |               |                             |                    |   |  |
|    |                                                                                      |               |                             |                    | ~ |  |
|    |                                                                                      |               |                             |                    |   |  |

**Kubotek France** 

Page 38 Keycreator 2016 Version 14

**Kubotek France** 

Page 39 Keycreator 2016 Version 14